# 2. Costruire un database con Apache, PHP e MySql

Lo scopo di questa esercitazione è realizzare un server web e costruire un database accessibile attraverso Internet utilizzando il server **Apache**, il linguaggio **PHP** e il DBMS (*Database Management System*, sistema di gestione di un database) **MySQL**. Ci avvarremo inoltre di programmi gratuiti (*freeware*) e scaricabili dalla rete che faciliteranno l'installazione del software richiesto, la sua configurazione e la sua gestione. L'esercitazione prevede l'utilizzo di macchine con sistema operativo Windows.

Come iniziare: installazione del software necessario

- **Apache**: nome dato alla piattaforma server web più diffusa, che realizza le funzioni di trasporto delle informazioni e di collegamento tra computer connessi a una rete.
- **PHP**: è un linguaggio concepito per la realizzazione di **pagine web dinamiche**. Attualmente è utilizzato principalmente per sviluppare applicazioni web lato server. Il suo nome è un acronimo ricorsivo di *PHP*: *Hypertext Preprocessor*.
- **MySQL**: è un sistema software progettato per consentire la creazione e manipolazione efficiente di database relazionali solitamente da parte di più utenti.
- **phpMyAdmin**: interfaccia grafica che permette di gestire facilmente il database MySQL.

Tutti i programmi descritti saranno installati e configurati automaticamente attraverso il software <u>EasyPHP</u>

- Koala-edit (opzionale): software utilizzato per la creazione di pagine HTML

Le versioni dei programmi sono la 1.8 per EasyPHP (consigliata) e 6.2 per Koala-edit (opzionale). <u>EasyPHP</u> è scaricabile dal sito www.easyphp.org, mentre <u>Koala-edit</u> è scaricabile dal sito www.hixus.com.

I programmi utilizzati sono completamente gratuiti!

Cliccando sul file di installazione di EasyPHP vi appariranno, nell'ordine, le seguenti schermate. Cliccate semplicemente sul tasto *Next* fino alla fine dell'installazione:

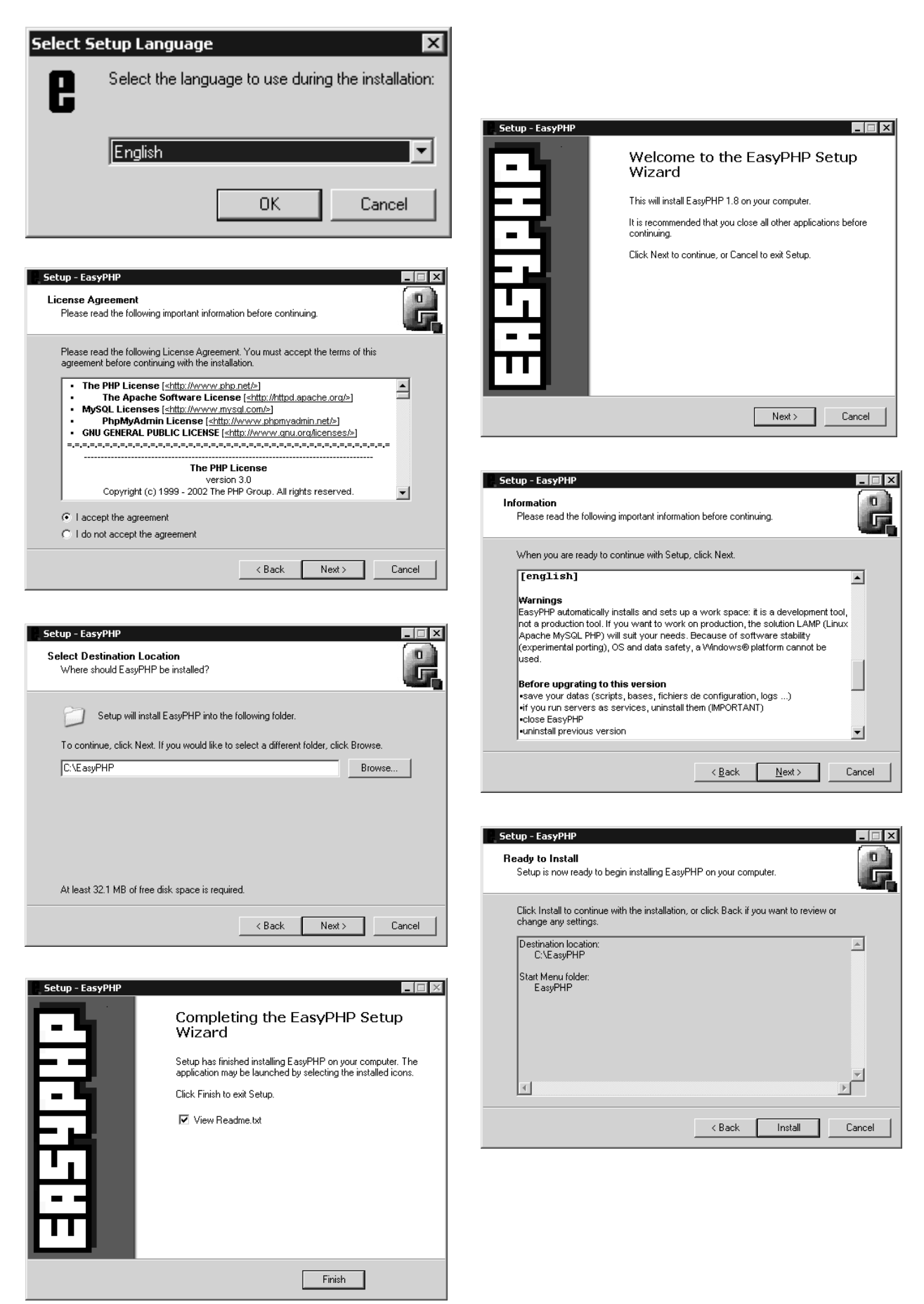

La procedura per l'installazione di Koala Edit è simile.

## Avvio di EasyPHP

Per avviare EasyPHP è sufficiente accedere al menù Start->Programmi->EasyPHP:

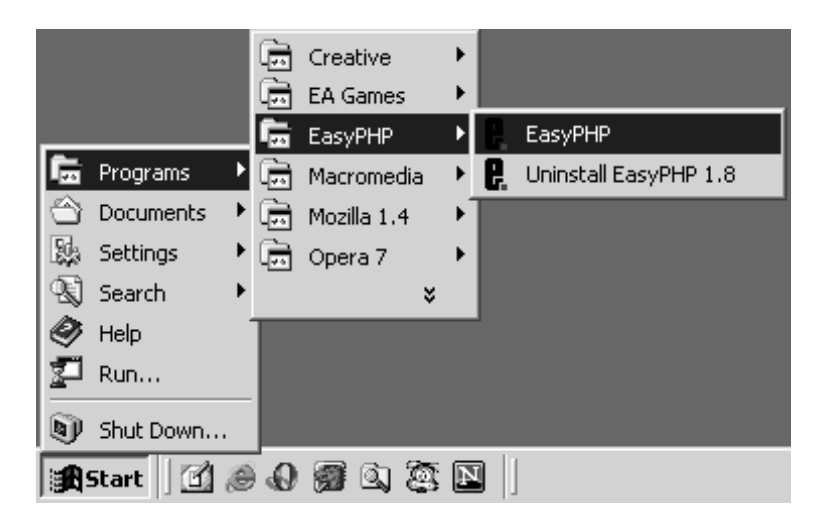

Comparirà una finestra che vi informerà che due dei programmi gestiti da EasyPHP sono avviati:

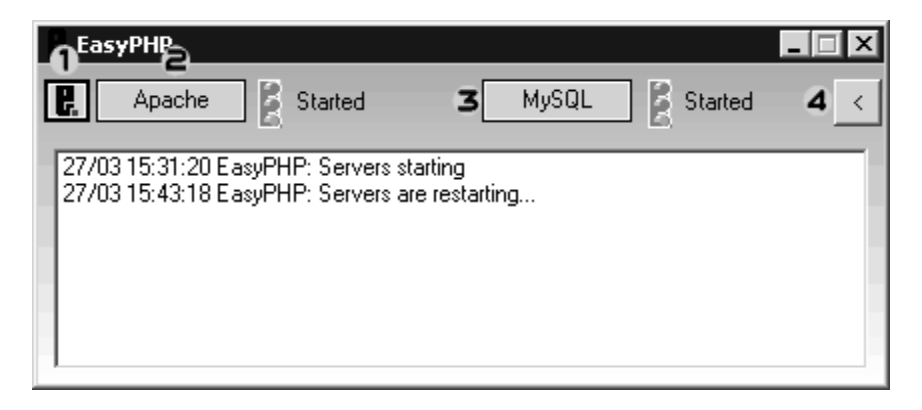

I menù di EasyPHP, Apache e MySQL, sono accessibili da questa finestra (1, 2 e 3). Il menù di EasyPHP è accessibile anche attraverso l'icona sulla barra delle applicazioni:

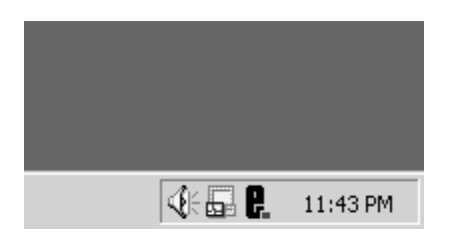

La finestra riporta anche un resoconto (*log*) delle operazioni compiute dal programma. È possibile nascondere il *log* attraverso la freccia sulla destra (4).

Nel momento in cui EasyPHP è avviato il server è pronto. Per motivi di sicurezza, il web server sarà inizialmente raggiungibile esclusivamente in locale (cioè solo dal calcolatore su cui state oeprando). L'indirizzo IP locale di qualsiasi macchina di solito è 127.0.0.1. Potete verificarlo aprendo una finestra del browser e digitando nella barra degli indirizzi *http://127.0.0.1* oppure *http://localhost* (localhost = macchina locale).

Da questo momento potete provare il vostro sito e le vostre pagine web in locale. Per rendere il vostro sito accessibile al mondo, dovete disporre di un IP statico (da richiedere al vostro *Internet provider*) e modificare la seguente linea del file di configurazione di Apache **httpd.conf** (questo file si troverà in C:\Programmi\EasyPHP1-8\conf\_files\httpd.conf se avete installato EasyPHP nella cartella C:\Programmi):

Listen 127.0.0.1:80

Questo comando dice al web server Apache di accettare le connessioni *solo* dal localhost e di mettersi in ascolto dietro alla porta 80. Per ignorarlo, lo si commenta aggiungendo all'inizio il simbolo aserisco:

#Listen 127.0.0.1:80

A questo punto chiunque, conoscendo il nome del vostro sito (fornito sempre dal provider di servizi Internet) o il vostro IP potrà visualizzare le vostre pagine web. In questa esercitazione confideremo il sito non accessibile dall'esterno.

## Primi passi con PHP e MySQL

Siamo ora pronti a visualizzare la nostra prima, semplicissima, pagina web! Apriamo ora Koala Edit (il blocco note di Windows va ugualmente bene) e digitiamo in un file vuoto (se si fa uso di Koala Edit: in modalità *code editing* se è presente del codice HTML di default lo potete cancellare):

```
<html>
<body>
<?php
echo "Hello World!!!";
?>
</body>
</html>
```

Salviamo il file appena creato nominandolo *saluto.php* in C:\Programmi\EasyPHP1-8\www\ (questa è la cartella in cui saranno contenute le nostre pagine web). Apriamo poi una finestra del browser e digitiamo nella barra degli indirizzi:

http://localhost/saluto.php

(si noti che http://localhost/ viene tradotto da Apache in C:\Programmi\EasyPHP1-8\www\). Se tutto è stato eseguito correttamente comparirà il messaggio «Hello World!!!».

Diamo ora qualche spiegazione del funzionamento del sistema. Il nostro sito, http://localhost, cerca i file da visualizzare di default nella cartella C:\Programmi\EasyPHP1-8\www\, per cui quando digitiamo http://localhost/saluto.php nella barra degli indirizzi del browser:

- 1. Il browser «chiama» localhost, dove Apache è in ascolto per accettare richieste.
- 2. La pagina richiesta è *saluto.php*; Apache sa che deve cercarla in C:\Programmi\EasyPHP1-8\www.
- 3. Apache nota che la pagina ha estensione .php, quindi fa eseguire il codice PHP presente nella pagina e restituisce il risultato al nostro browser.

(è possibile cambiare la cartella di default in cui Apache cerca i file web modificando il file di configurazione di Apache, ma ciò esula dagli scopi di questa esercitazione).

Come si può notare, il documento saluto.php è composto da una lista di *tag* HTML, gerarchicamente organizzati come scatole cinesi: il primo *tag* dichiarato, <html>, che indica al browser di visualizzare il contenuto del documento in formato HTML, contiene tutti i restanti *tag* ed è anche l'ultimo ad essere chiuso (</html>; il simbolo "/", detto *slash*, distingue il *tag* di chiusura da quello di apertura). Il documento è poi composto da due sezioni: una sezione introduttiva, detta intestazione (*header*), racchiusa tra i *tag* <HEAD> e </HEAD> (non presente nell'esempio); una sezione contenente il corpo (*body*) effettivo del documento tra i *tag* <BODY> e </BODY>. I tag <?php e ?> delimitano le istruzioni proprie del linguaggio PHP che sono eseguite dall'interprete del linguaggio. La nostra semplice riga in PHP, echo "Hello World!!!";, è costituita dal comando echo che serve a stampare la sequenza di caratteri racchiusa tra le virgolette; il punto e virgola (;) compare alla fine di qualsiasi istruzione PHP. Provate ad arricchire la vostra prima pagina aggiungendo le seguenti linee:

```
<html>
<head>
<title>La mia prima pagina in PHP</title>
</head>
<body>
<?php
echo "Hello World!!!";
echo "<br>;
echo "Oggi è: ";
echo Date("d F Y");
?>
</body>
</html>
```

Cosa succede quando vi collegate a questa pagina? A cosa serve il comando echo "<br>";? E il comando date? Perché non si trova tra le virgolette?

Siamo ora pronti a creare e interrogare il nostro primo database con SQL. Utilizzeremo prima di tutto phpMyAdmin per creare il database. Per accedere a phpMyAdmin, cliccate con il tasto destro del mouse sul simbolo di EasyPHP, quindi selezionate Configurazione e di seguito phpMyAdmin:

| Aiuto           | •                                                                                                    |                                                                                |
|-----------------|----------------------------------------------------------------------------------------------------|--------------------------------------------------------------------------------|
| File di log     | Þ                                                                                                    |                                                                                |
| Configurazione  |                                                                                                    |                                                                                |
| Esplora file    | F8                                                                                                    |                                                                                |
| Amministrazione |                                                                                                    |                                                                                |
| Sito Locale     | F7                                                                                                    |                                                                                |
| Riavvia         | F5                                                                                                    | 1                                                                              |
| Ferma           | F3                                                                                                    |                                                                                |
| Esci            |                                                                                                    |                                                                                |
|                 |                                                                                                    | 3                                                                              |
|                 | Aiuto<br>File di log<br>Configurazione<br>Esplora file<br>Amministrazione<br>Sito Locale<br>Riavvia<br>Ferma<br>Esci | Aiuto Aiuto File di log Configurazione Sito Locale F7 Riavvia F5 Ferma F3 Esci |

Comparirà una pagina simile alla seguente:

| My Admin            | Welcome to phpMyAdmin 2.5.                                      | .6                                                                                    |
|---------------------|-----------------------------------------------------------------|---------------------------------------------------------------------------------------|
| mydomain (-)        | MySQL 4.0.15a running on localhost as m                         | nydomain@localhost                                                                    |
|                     | MySQL                                                           | phpMyAdmin                                                                            |
|                     | r- Create new database: [Documentation]<br><i>No Privileges</i> | r- Language (*): English (en-iso-8859-1)                                              |
| <u>Query window</u> | r- Show processes [Documentation]<br>r- Databases<br>r- Export  | ► phpMyAdmin documentation► Official phpMyAdmin Homepage<br>[ChangeLog] [CVS] [Lists] |

Il database che creeremo può essere di qualsiasi tipo e contenere i nomi, gli indirizzi e i numeri di telefono dei nostri amici, le spese fatte nel corso del mese o l'inventario degli oggetti della nostra stanza. Naturalmente, se si tratta di un database biologico potrà contenere dati di sequenze nucleotidiche, proteiche, strutture e molto altro. L'importante è capire che, indipendentemente dal suo contenuto, la struttura e l'interrogazione di un database SQL è sostanzialmente la stessa. Come esempio creeremo il database *proteine*, che conterrà i nomi di alcune proteine e le relative sequenze:

Nel campo *Create new database* inserite il nome del database (per esempio «proteine») e cliccate sul tasto *Create*:

| NySQL 4.1.9-max running on lo   | calhost as root@localhost |                                              |
|---------------------------------|---------------------------|----------------------------------------------|
|                                 | MySQL                     | phpMyAdmin                                   |
| 🐁 Create new database 🛞 🔄       |                           | 📽 Language 🔃 English (en-utf-8)              |
| proteine C                      | Create Create             | 년 MySQL charset: UTE-8 Unicode (utf8)        |
| Show MySQL runtime information  | ition                     | 题 MySQL connection collation: utB general ci |
| 🗒 Show MySQL system variable    | es 🕐                      |                                              |
| 🎭 Show processes 👩              |                           | 🛷 Theme / Style: Original 🔍                  |
| 🔃 Character Sets and Collations |                           | phpMvAdmin documentation                     |
| 🇊 Privileges                    |                           | Show PHP information                         |
| 🕼 Databases                     |                           | A Official nhnMvAdmin Homenage               |
|                                 |                           | III Oliciai pipiniyAdhini Homepage           |

#### Comparirà una pagina simile alla seguente:

| Server: 😭 localhost 🕨 Database: 👜 prot     | eine              |                |        |
|--------------------------------------------|-------------------|----------------|--------|
| 📸 Structure 🛛 🖓 SQL 👔 Export               | 🖉 Search 🛛 🗿 Quer | y 🛠 Operations | 🕱 Drop |
| Database proteine has been created.        |                   |                |        |
| SQL-query:<br>CREATE DATABASE 'proteine' ; |                   |                |        |
| [Edit] [Create PHP Code]                   |                   |                |        |
|                                            |                   |                |        |
| No tables found in database.               |                   |                |        |
| 🔠 Create new table on database prot        | eine:             |                |        |
| Name:                                      |                   |                |        |
| Fields:                                    | Go                |                |        |
|                                            |                   |                |        |
|                                            |                   |                |        |
|                                            |                   |                |        |

Ogni database può contenere più tabelle. Per esempio, il database proteine può contenere le tabelle Alfa, Alfabeta e Beta, relative a diverse classi proteiche. Ogni tabella è composta inoltre da campi, uno per ogni tipo di informazione contenuta. Nel nostro caso vogliamo avere una tabella di questo tipo (le sequenze che seguono sono, naturalmente, inventate):

| Id | Nome | Sequenza |
|----|------|----------|
| 1  | SHMD | ACDEFG   |
| 2  | AAD  | HILMNP   |
| 3  | GSD  | QRSTYZ   |

Quindi dovremo costruire una tabella con tre campi: Id, Nome e Sequenza. phpMyAdmin ci avverte che il nostro database è stato creato, ma che non contiene tabelle (*table*). Creiamo quindi una tabella Alfa (*fate attenzione alle lettere maiuscole*: SQL è *case sensitive*, in altre parole c'è differenza tra le medesime parole con lettere maiuscole e minuscole) con 3 campi (*fiels*), Id, Nome e Sequenza, e premete il tasto *Go*.

Riempite poi i campi nel modo seguente:

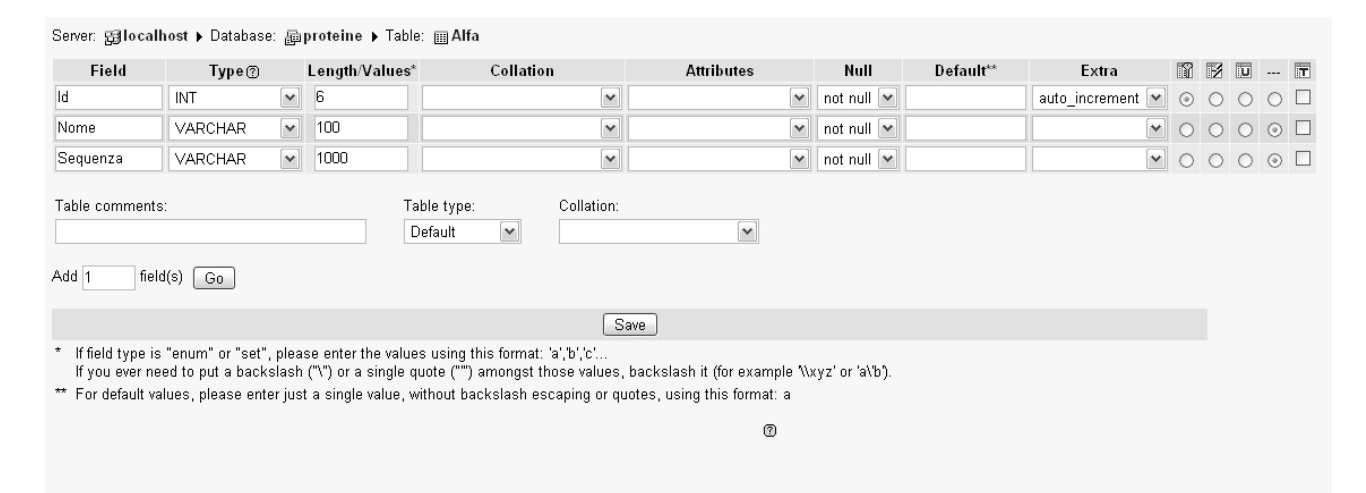

Id, l'identificativo univoco della proteina, è un dato di tipo *INT* (numero intero), mentre gli altri campi contengono stringhe di caratteri (*VARCHAR*). Il campo successivo indica la lunghezza massima di una entry. Selezionando per l'Id la voce *auto\_increment*, il valore relativo sarà incrementato ogni volta che aggiungeremo un record (una proteina) alla tabella. Il pulsante *Primary key*, selezionato per il campo Id, assicura l'univocità delle singole entry (non sono ammessi doppioni nel database). A questo punto premete *Save*:

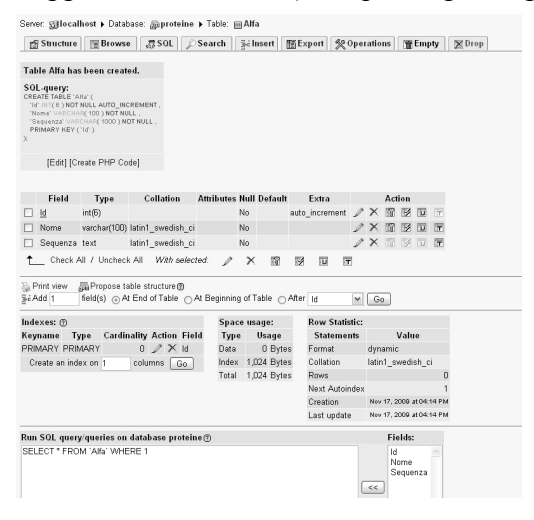

Sulla pagina successiva sarà visualizzato un riassunto della tabella appena creata con la sintassi SQL utilizzata, la possibilità di modificare i vari campi ecc. Per una descrizione più approfondita dei campi consultate il paragrafo «Per saperne di più» (riportato in seguito).

Adesso possiamo inserire i nomi e le sequenze delle nostre proteine cliccando su *Insert*. Inserite i nomi e le sequenze come mostrato nella figura seguente (ripetendo l'inserimento per AAD e GSD) cliccando su *Insert another new row*.

| Server: ஜ∃localhost ▶ Database: @proteine ▶ Table: ⊞Alfa |              |                               |                            |                                 |          |              |         |        |
|----------------------------------------------------------|--------------|-------------------------------|----------------------------|---------------------------------|----------|--------------|---------|--------|
| 🖺 Strue                                                  | ture 🔚 Br    | owse 🚮 SQL 🔎                  | Search                     | n ≣ê Insert                     | 🖀 Export | % Operations | 🖀 Empty | 🕱 Drop |
| Field                                                    | Туре         | Function                      | Null                       |                                 | Value    | •            |         |        |
| ld                                                       | int(6)       |                               | ~                          |                                 |          |              |         |        |
| Nome                                                     | varchar(100) |                               | •                          | SHMD                            |          |              |         |        |
| Sequenza                                                 | text         |                               | •                          | ACDEFG                          |          |              |         |        |
| ignore                                                   | Тиро         | Eunction                      | Null                       |                                 | Value    |              |         |        |
| Field                                                    | int/©)       | Function                      | nun<br>ה                   |                                 | value    | •            |         |        |
| blausa                                                   |              |                               |                            |                                 | _        |              |         |        |
| Sequenza                                                 | text         |                               | •                          |                                 |          |              |         |        |
| Insert as a                                              | new row      | ⊚ Gobac<br>And Or<br>⊖Inserta | ck to pre<br>another<br>Go | evious page<br>new row<br>Reset |          |              |         |        |

Premete *Go* dopo ogni inserimento. Alla fine cliccate su *Go back* e premete sul tasto *Go*. Cliccando su *Browse* (mostra) potete visualizzare la tabella appena creata:

| Server: ஜ∃localhost ▶ Database: @aproteine ▶ Table:  Alfa                                                                                                    |
|----------------------------------------------------------------------------------------------------|
| 🖀 Structure 📑 Browse 💀 SQL 🔎 Search 📑 Insert 🖀 Export 🛠 Operations 🖀 Empty 😿 Drop                                                                                                    |
|                                                                                                    |
| Showing rows 0 - 2 (3 total, Query took 0.0003 sec)                                                                                                    |
| SQL-query:<br>SELECT*<br>FROM 'Alfa'<br>LIMIT 0,30                                                                                                    |
| [Edit] [Explain SQL] [Create PHP Code] [Refresh]                                                                                                    |
| Show:       30       row(s) starting from record # 0         in       horizontal       mode and repeat headers after 100       cells         Sort by key:       None       Go         ← →       Id Nome       Sequenza         ◇ ×       1       SHMD       ACDEFG         ◇ ×       2       AAD       HILMNP         ◇ ×       3       GSD       QRSTYZ         ▲       Check All / Uncheck All       With selected:       ✓ |
| Show :     30     row(s) starting from record # 0       in horizontal     mode and repeat headers after 100     cells                                                                                                    |
| 률ć Insert new row 冯 Print view 💫 Print view (with full texts) 📲 Export                                                                                                    |

### Interrogazione di un database con PHP

Ora che abbiamo creato il nostro database, lo possiamo interrogare attraverso il nostro sito web grazie a PHP. Riprendiamo la pagina saluto.php creata in precedenza e aggiungiamo le seguenti righe di codice:

```
<html>
<head>
<title>La mia prima pagina in PHP</title>
</head>
<body>
<?php
    echo "Benvenuto nel mio Database!!!";
    echo "<br>";
    echo "Oggi è: ";
    echo Date("F d Y");
?>
<form action="interroga.php" method="POST">
    Nome della proteina:
       <input type="text" name="proteina alfa">
       <input type="submit" name="submit" value="invia">
</form>
</body>
</html>
```

Provate ora a visualizzare la vostra pagina; cosa succede? Il tag <form></form>, come suggerisce il termine stesso, genera un campo all'interno del quale è possibile inserire una stringa di caratteri (per esempio il nome di una proteina). Il tipo di campo generato è definito dall'atributo type="text" del tag input. Il nome della nostra proteina sarà salvato come valore di una variabile chiamata proteina alfa. Un secondo tag input, questa volta con attributo submit, genera un bottone di nome submit e sul quale compare la scritta invia (value="invia"). Premendo il tasto invia la variabile proteina alfa e il relativo valore vengono inviati a uno script PHP (nel nostro caso, allo script interroga.php (action="interroga.php") che creeremo tra poco. POST si riferisce a un particolare metodo di invio di dati in rete; l'alternativa è GET (si veda il paragrafo «Per saperne di più» per approfondire l'argomento). Che cosa farà il nostro script PHP con la variabile proteina alfa e il suo valore? Per il momento, nulla! (potete constatarlo voi stessi premendo il tasto invia sulla vostra pagina).

Creiamo quindi un nuovo file di testo (che nominiamo interroga.php) nella cartella C:\Programmi\EasyPHP1-8\www. In questo file dobbiamo aggiungere del codice PHP in modo che la pagina, quando chiamata:

- si connetta al web server (nel nostro caso host e web-server sono la stessa macchina);
- selezioni il database proteine;
- selezioni la tabella Alfa e cerchi nella colonna Nome il nome salvato nella variabile proteina\_alfa;
- restituisca infine la sequenza della proteina.

Per connetterci al web server, aggiungiamo al nostro script le seguenti righe di codice:

```
<?php
$connessione = mysql_connect("localhost", "root", "");
if ($connessione == 0)
die ("Connessione non riuscita");
```

echo "Connesso al web server! ";
?>

Ricordiamo che il codice PHP deve essere compreso tra <?php e ?>. Definiamo poi una variabile connessione (in PHP le variabili si definiscono anteponendo al loro nome il simbolo \$). A questa variabile sarà assegnato come valore il risultato del tentativo di connessione al web server: 1 se connesso, 0 se non connesso. Se il tentativo di connessione non riesce ( if (\$connessione == 0) ) il programma stampa la stringa «Connessione non riuscita» e si chiude (die ("Connessione non riuscita");). Come potete vedere, il tentativo di connessione viene effettuato con il comando mysql\_connect che accetta tre parametri: il nome del server web (nel nostro caso localhost); il nome di chi gestisce il database (in easyPHP il valore di default è «root»); una password per accedere al database, nel nostro caso non inserita (si veda il paragrafo «Per saperne di più»). Provate a invocare il nuovo script dal browser.

Per selezionare il database proteine, aggiungiamo al nostro script le seguenti righe:

Come potete vedere, il tentativo di selezione del database viene effettuato con la funzione mysql select db che accetta come parametro il nome del database.

Per selezionare la sequenza della nostra proteina di tipo Alfa, aggiungiamo al nostro script il seguente codice:

La stringa \$proteina\_alfa = \$\_POST['proteina\_alfa']; definisce la variabile \$proteina\_alfa, alla quale assegna il valore della variabile proteina\_alfa passata in POST dal nostro primo script (saluto.php). È nella riga precedente che avviene il passaggio del nome della proteina inserita nel campo di ricerca.

La seconda riga definisce la variabile \$query che permette di interrogare il database; la query si leggerà così:

| Seleziona          | SELEC | СТ   |
|--------------------|-------|------|
| tutto              | *     |      |
| dalla tabella Alfa | FROM  | Alfa |

| dove il nome della proteina                        | WHERE | Nome |                   |
|----------------------------------------------------|-------|------|-------------------|
| è uguale al valore della variabile \$proteina_alfa |       | =    | '\$proteina_alfa' |

La terza riga definisce la variabile \$sequenza che immagazzina i risultati della richiesta al database, effettuata con l'istruzione mysql\_query(\$query).

Infine l'istruzione mysql\_fetch\_array prende i risultati della richiesta contenuti nella variabile \$sequenza e li pone in un **array associativo** (\$valore\_sequenza), che possiamo immaginare così composto:

| Indici -> | [ 'Nome' ] | [`Sequenza'] |
|-----------|------------|--------------|
| Valori -> | SHMD       | ACDEFG       |

Quindi nell'esempio riportato \$valore\_sequenza['Nome'] ha valore SHMD e \$valore\_sequenza['Sequenza'] ha valore ACDEFG. Questo array associativo ci servirà per stampare correttamente i risultati.

Per ottenere i risultati tanto attesi aggiungiamo infine:

```
<?php
$connessione = mysql connect("localhost", "root", "");
if ($connessione == 0)
       die ("Connessione non riuscita");
echo "Connesso al web server!";
mysql select db("proteine");
echo "accesso al database di proteine";
$proteina_alfa = $_POST['proteina_alfa'];
$query = "SELECT * FROM Alfa WHERE Nome = '$proteina alfa'";
$sequenza = mysql query($query) or die ("Query fallita...");
$valore_sequenza=mysql_fetch_array($sequenza);
echo "<br><h1>La sequenza di ";
echo $valore_sequenza['Nome'];
echo " è :";
echo $valore_sequenza['Sequenza'];
echo "</h1>";
?>
```

Provate ora lo script completo (http://localhost/saluto.php). A cosa serve, secondo voi, il tag <h1>?

Il sito è ora completo di un sistema per interrogare il database. Si può fare molto per migliorarlo sia da un punto di vista grafico sia funzionale; per esempio, si può stampare a video la scritta «sequenza non trovata» se la lunghezza (*strlen*) della variabile \$valore\_sequenza['Sequenza'] è 0 (le parentesi graffe nell'esempio indicano un blocco di codice da eseguire nel costrutto *if-else*):

```
$valore sequenza=mysql fetch array($sequenza);
if (strlen($valore sequenza['Sequenza']) == 0)
        {
       echo "<br><h1>";
       echo " Sequenza non trovata! ";
       echo "</h1>";
       die;
        }
else
        {
       echo "<br><h1>La sequenza di ";
       echo $valore sequenza['Nome'];
       echo " è: ";
       echo $valore_sequenza['Sequenza'];
       echo "</h1>";
        }
?>
```

## Per saperne di più

Avete appreso le basi per realizzare un sito web con contenuti dinamici attraverso PHP e MySQL. Per chi volesse approfondire questi argomenti, ecco alcuni utili link:

www.canowhoopass.com/guides/easyphp/running.php Utile guida per installare e configurare Apache, SQL e PHP con EasyPHP.

www.php-editors.com/articles/sql\_phpmyadmin.php Guida sulla sintassi delle query SQL con PhpMyAdmin.

www.reg.ca/faq/PhpMyAdminTutorial.html *Utile tutorial di PhpMyAdmin*.

http://php.html.it/ Ampia documentazione per imparare tutto sul PHP e trovare utili script.

http://database.html.it/guide/leggi/40/guida-linguaggio-sql/ *Guida approfondita per diventare esperti di SQL e database relazionali.*